# Руководство по установке Windows XP

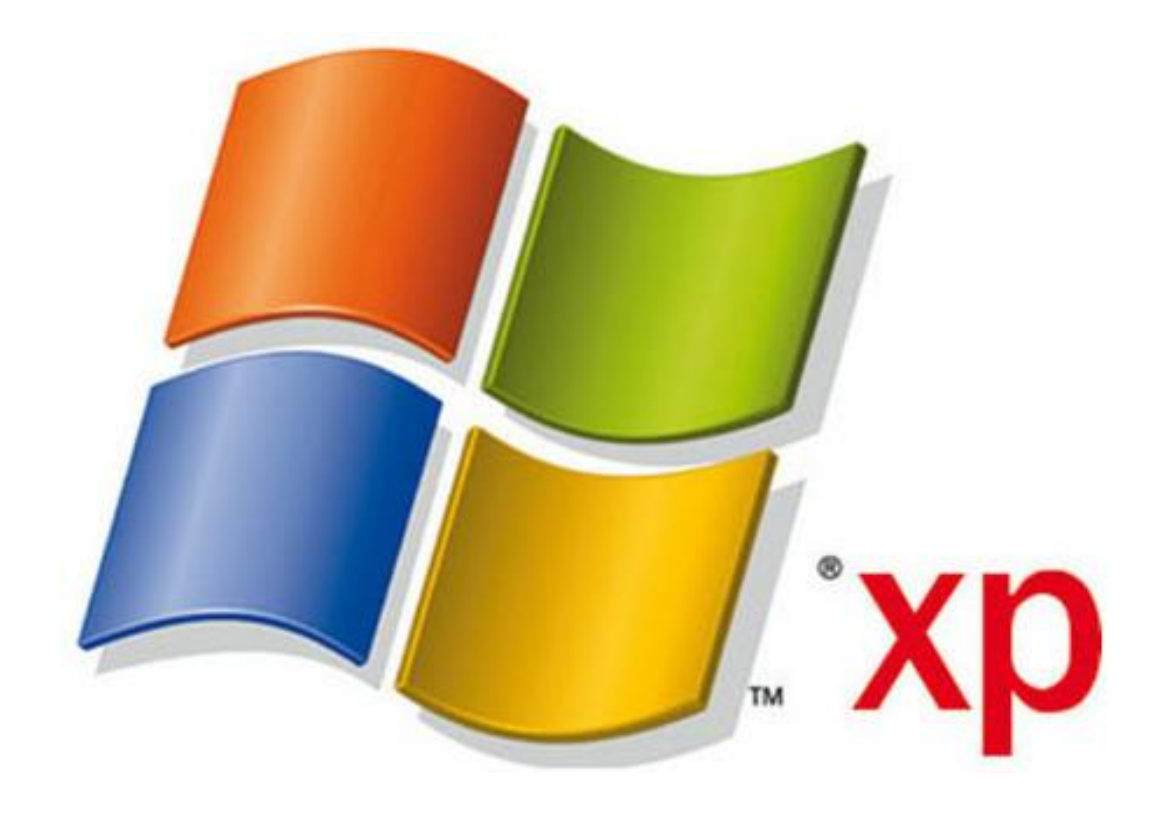

### Настройка загрузки с DVD-диска в BIOS

Чтобы включить загрузку с DVD-диска, сначала нужно зайти в BIOS. Для этого при включении ноутбука нужно нажать определенную клавишу. Как правило, при загрузке внизу экрана указано какую кнопку нажать, чтобы войти в BIOS. Чаще всего это **Del, F2**.

После входа в BIOS нужно найти где настраивается порядок загрузки. Обычно эти настройки размещены на вкладке **BOOT.** Устанавливаете ваш CD/DVD привод на **первое место** в списке загрузки, сохраняете настройки и выходите из BIOS. Обычно для этого нужно в BIOS найти пункт **Save and Exit Setup**.

После сохранения настроек компьютер перезагружается.

При загрузке с диска должен появится такой экран. Жмем любую клавишу на клавиатуре.

Press any key to boot from CD or DVD.\_

Ждем пока запуститься загрузчик:

Установка Windows

Нажмите F6, если требуется установить особый драйвер SCSI или RAID...

Нажимаем Enter для начала установки:

Установка Windows XP Professional

Вас приветствует программа установки.

Этот модуль программы установки подготавливает Microsoft Windows XP к работе на данном компьютере.

- Чтобы приступить к установке Windows XP, нажмите <BBOД>.
- Чтобы восстановить Windows XP, с помощью консоли восстановления, нажмите <R>.
- Чтобы выйти из программы, не устанавливая Windows XP, нажмите (F3).

ВВОД=Продолжить R=Восстановить F3=Выход

Нажимаем F8 чтобы принять лицензионное соглашение:

Лицензионное соглашение Windows XP

ЛИЦЕНЗИОННОЕ СОГЛАШЕНИЕ С КОНЕЧНЫМ ПОЛЬЗОВАТЕЛЕМ ПО ПРОГРАММНОМУ ОБЕСПЕЧЕНИЮ MICROSOFT WINDOWS XP PROFESSIONAL EDITION C Пакетом обновлений service pack 3

ВНИМАНИЕ -- ПРОЧТИТЕ ВНИМАТЕЛЬНО: Данное лицензионное соглашение с конечным пользователем является юридическим соглашением между вами (физическим или юридическим лицом) и корпорацией Майкрософт ("корпорация Майкрософт") по использованию программного обеспечения корпорации Майкрософт, сопровождающего данное Лицензионное соглашение с конечным пользователем. В это программное обеспечение входит само компьютерное программное обеспечение, а также могут входить соответствующие носители, печатные материалы, "онлайновая" или электронная документация и службы Интернета ("Программное обеспечение"). Программное обеспечение может сопровождаться изменением или дополнением к данному Лицензионному соглашению с конечным пользователем.

Некоторые условия были изменены с момента выхода первоначального выпуска Windows XP с

### F8=Принимаю ESC=Не принимаю PAGE DOWN=Далее

Указываем раздел, на который будет устанавливаться Windows XP

### Установка Windows XP Professional

В приведенном ниже списке перечислены имеющиеся разделы диска и имеющиеся свободные области для создания новых разделов.

Чтобы выделить нужный элемент списка, используйте клавиши «СТРЕЛКА ВВЕРХ» или «СТРЕЛКА ВНИЗ».

- Чтобы установить Windows XP в выделенном разделе, нажмите <BBOД>.
- Чтобы создать раздел в неразмеченной области диска, нажмите <С>.
- Чтобы удалить выделенный раздел, нажмите <D>.

| 163835 | МБ диск | О ID О шина О на atapi | [MBR]                       |
|--------|---------|------------------------|-----------------------------|
| F:     | Раздел1 | (PQService) [NTFS]     | 10245 МБ (своб. 10190 МБ)   |
| D:     | Раздел2 | (MEDIA) [NTFS]         | 133109 МБ (своб. 133040 МБ) |
|        |         |                        |                             |
|        |         |                        |                             |
|        |         |                        |                             |
|        |         |                        |                             |
|        |         |                        |                             |

ВВОД=Установить D=Удалить раздел F3=Выход

выбираем Форматировать раздел в системе NTFS (быстрое). Вся информация с того раздела удалится - ENTER

Установка Windows XP Professional

Будет выполнена установка Windows XP в раздел

C: Раздел2 (SYSTEM) [NTFS] 20481 МБ (своб. 20416 МБ)

на диске 163835 МБ диск О ID О шина О на atapi [MBR].

Выберите файловую систему для нового раздела, используя клавиши <СТРЕЛКА ВВЕРХ> или <СТРЕЛКА ВНИЗ>, а затем нажмите <ВВОД>. Если вы хотите выбрать другой раздел для установки Windows XP, нажмите <ESC>.

Форматировать раздел в системе NTFS (Быстрое) Форматировать раздел в системе FAT (Быстрое) Форматировать раздел в системе NTFS Форматировать раздел в системе FAT Оставить текущую файловую систему без изменений

ВВОД=Продолжить ESC=Отмена

Начнется форматирование диска. Ждем.

Установка Windows XP Professional

Подождите, пока программа установки отформатирует раздел C: Раздел2 (SYSTEM) [NTFS] 20481 МБ (своб. 20416 МБ) на диске 163835 МБ диск О ID О шина О на atapi [MBR].

| Идет форматирование | 13% |
|---------------------|-----|
|                     |     |
|                     |     |

Далее начнется копирование файлов. В процессе установки возможна перезагрузка системы.

Установка Windows XP Professional

Подождите, пока программа установки завершит копирование файлов в папки установки Windows. Для этого может потребоваться несколько минут.

Программа установки копирует файлы: 9%

Копирование: driver.cab

Когда копирование завершиться, откроется окно настройки. Здесь вы можете указать раскладку клавиатуры, установленные языки и прочее -ДАЛЕЕ

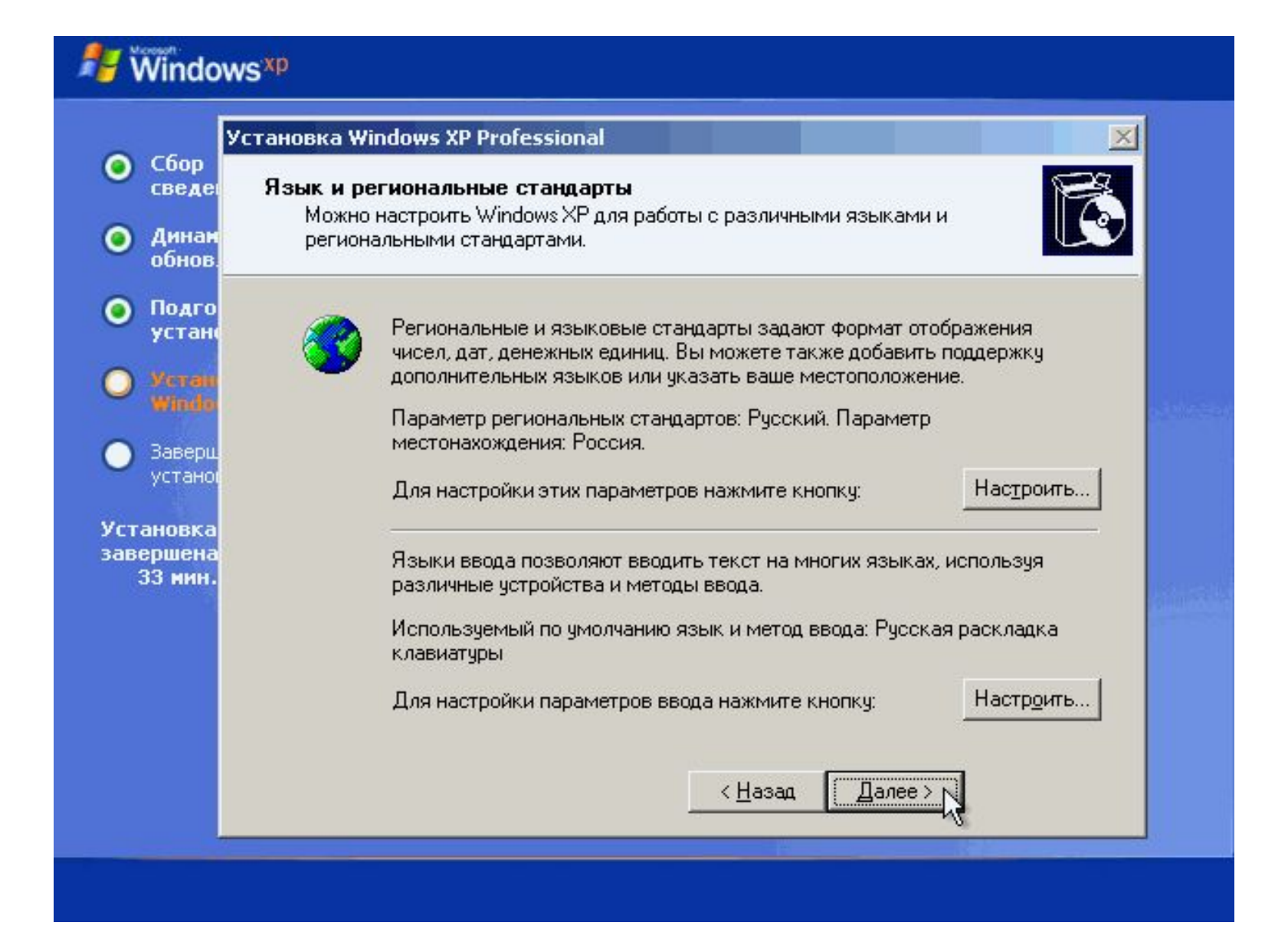

### Вводим имя пользователя и название организации - ДАЛЕЕ

| Установка ₩                                   | 'indows XP Professi                                         | onal                                                    |   |
|-----------------------------------------------|-------------------------------------------------------------|---------------------------------------------------------|---|
| ор<br>де Настройк<br>Введе<br>нам Windo<br>юв | к <b>а принадлежност</b> и<br>нные вами личные се<br>ws XP. | и программ<br>зедения указывают принадлежность программ | R |
|                                               | Введите свое поли                                           | ное имя и название организации.                         |   |
|                                               | <u>И</u> мя:                                                | notebookclub.org                                        | ĺ |
| iu.<br>Iol                                    | <u>О</u> рганизация:                                        | internet:)                                              |   |
| ca<br>Ha                                      |                                                             |                                                         |   |
| н.                                            |                                                             |                                                         |   |
|                                               |                                                             |                                                         |   |
|                                               |                                                             |                                                         |   |
|                                               |                                                             | < Hasan □ □agee > N                                     |   |

## Вводим серийный номер - ДАЛЕЕ

| У                                                                         | становка Windows XP Professional                                                                                                    |
|---------------------------------------------------------------------------|----------------------------------------------------------------------------------------------------|
| соор<br>сведе<br>Динам<br>обнов.                                          | Ключ продукта<br>Ключ продукта определяет уникальный номер этой копии Windows XP.                                                                                                    |
| Подго<br>устано<br>Устано<br>Заверш<br>устано<br>новка<br>ршена<br>3 мин. | Для получения 25-значного лицензионного ключа продукта обратитесь к<br>администратору лицензий или системному администратору. Дополнительные<br>сведения можно найти на упаковке продукта.<br>Введите лицензионный ключ продукта.<br><u>К</u> люч продукта: |
|                                                                           | < <u>Н</u> азад Далее>                                                                                                    |

### Вводим имя компьютера. Также можно указать пароль администратора - ДАЛЕЕ

| Установ                          | вка Windows XP Professiona                                       | al de la companya de la companya de la companya de la companya de la companya de la companya de la companya de |    |
|----------------------------------|------------------------------------------------------------------|----------------------------------------------------------------------------------------------------|----|
| оор<br>едеі Имя<br>інам<br>інов. | <b>я компьютера и пароль ади</b><br>Необходимо указать имя и пар | <b>министратора</b><br>роль администратора для этого компьютера.                                               | C  |
| дго<br>ган                       | Программа установки<br>компьютер работает и<br>администратора.   | и предложит имя для этого компьютера. Если<br>в компьютерной сети, получите имя у сетевого                     |    |
|                                  | <u>И</u> мя компьютера:                                          | notebookclub                                                                                                   |    |
| верш<br>ганої<br>вка<br>іена     | Программа установки<br>именем "Администра<br>компьютеру.         | и создает учетную запись пользователя под<br>пор", которая дает полные права доступа к это                     | му |
| 1H.                              | Введите пароль адми                                              | нистратора.                                                                                                    |    |
|                                  | Пароль администрато                                              | opa:                                                                                                    |    |
|                                  | Подтверждение:                                                   |                                                                                                    |    |
|                                  |                                                                  |                                                                                                    |    |
|                                  |                                                                  | < Назад Далее > N                                                                                              |    |
|                                  |                                                                  | СПазац Далее /                                                                                                 |    |

## Выбираем часовой пояс, настраиваем дату, время - ДАЛЕЕ

| У                                              | становка Windows XP Professional                                                             |
|------------------------------------------------|----------------------------------------------------------------------------------------------|
| соор<br>сведе<br>Динан<br>обнов                | Настройка времени и даты<br>Установите правильное время и дату для этого компьютера Windows. |
| Подго<br>устанс<br>Устан<br>Windo              | Дата и время<br>6 сентября 2009 г. 💽 22:08:39                                                |
| Заверш<br>устаної<br>іновка<br>ршена<br>З мин. | Часовой пояс                                                                                 |
|                                                | < <u>Н</u> азад Далее>                                                                       |

После установки системы появится следующее окно

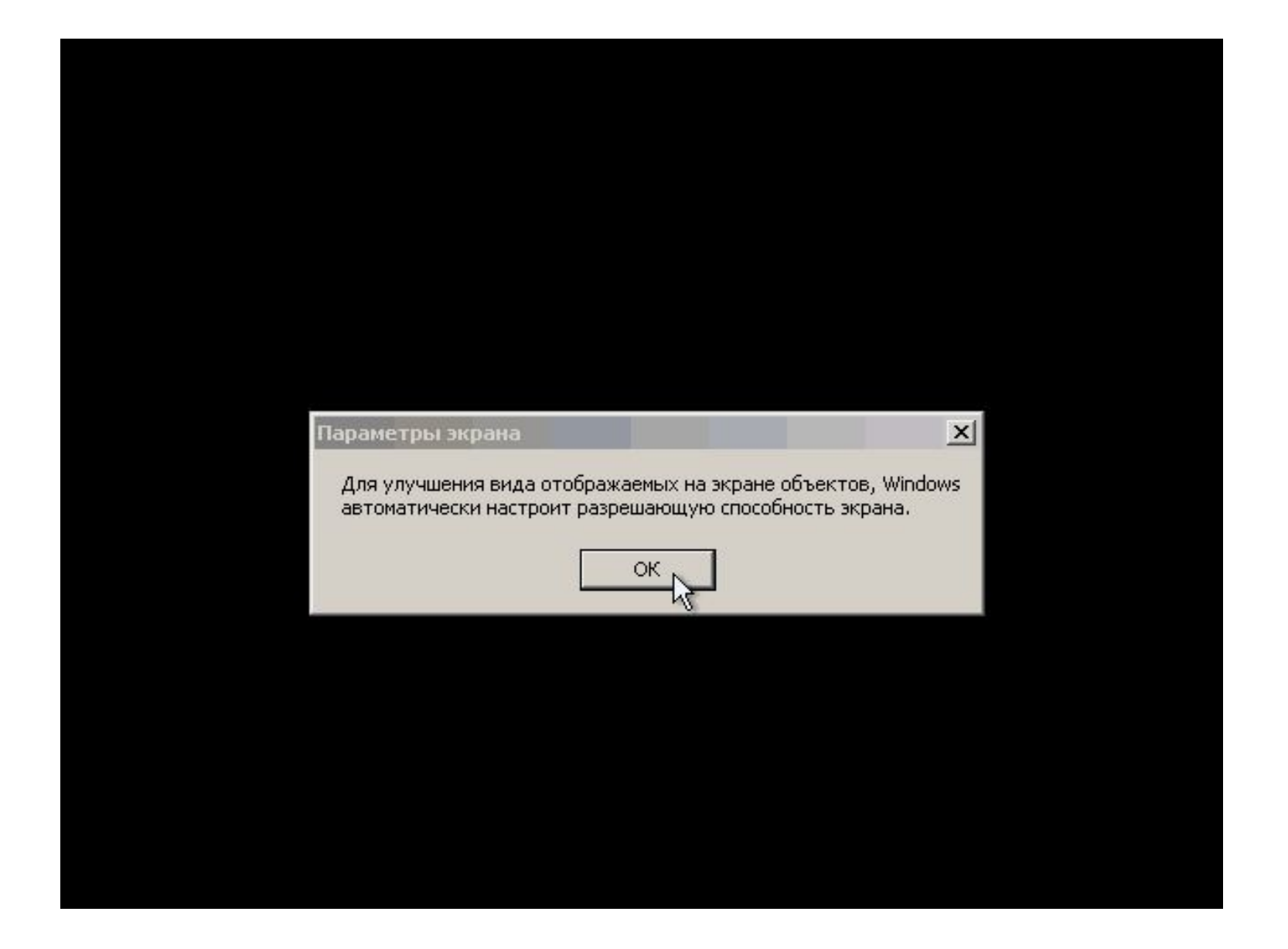

### ДАЛЕЕ

# Windows xp

## **Вас приветствует Microsoft Windows**

Благодарим за покупку Microsoft Windows XP.

Сейчас вам будет предложено настроить подключение к Интернету и активировать вашу копию Windows.

Я помогу вам настроить этот компьютер.

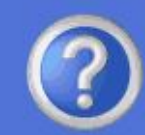

Для продолжения щелкните "Далее".

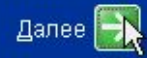

# 🐉 Windows xp

## Помогите защитить свой компьютер

Автоматическое обновление Windows может регулярно проверять наличие последних важных обновлений для этого компьютера и автоматически устанавливать их. Важные обновления - это исправления безопасности, критические обновления и пакеты обновления.

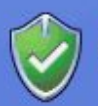

# . <u>З</u>ащитить компьютер сейчас, включив автоматическое обновление

(рекомендуется)

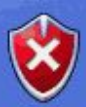

#### Отложить это действие

Если автоматическое обновление не включено, это приводит к повышенной уязвимости компьютера для вирусных атак и других опасностей.

Для вывода справки нажмите клавишу F1

Не собирается никаких сведений, позволяющих идентифицировать пользователей. Ознакомьтесь с заявлением о конфиденциальности Windows Update.

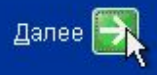

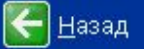

# **Windows**<sup>xp</sup>

## Все готово для регистрации в Майкрософт?

После регистрации в Майкрософт вы будете получать информацию о выходе новых продуктов, обновлениях продуктов, мероприятиях и специальных предложениях. **Регистрация не является обязательной.** 

#### Хотите зарегистрироваться в Майкрософт через Интернет ?

- 🔍 Да, я хочу зарегистрироваться в Майкрософт сейчас
- 💿 Не<u>т,</u> как-нибудь в другой раз

Корпорация Майкрософт соблюдает конфиденциальность сообщаемых вами сведений. Показать <u>Заявление о конфиденциальности регистрации Windows</u>.

> Для вывода справки нажмите клавишу F1

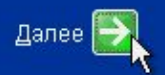

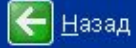

### Вводим имя учетной записи - ДАЛЕЕ

# Windows xp

## Пользователи компьютера

Введите имена всех, кто будет работать за этим компьютером. Будут созданы отдельные учетные записи для каждого пользователя, так что можно будет выполнять индивидуальную настройку Windows, обеспечить защиту файлов и личных параметров настройки компьютера.

| <u>И</u> мя вашей<br>учетной записи: | notebookclub.org |
|--------------------------------------|------------------|
| <u>В</u> торой пользователь:         |                  |
| <u>Т</u> ретий пользователь:         |                  |
| <u>Ч</u> етвертый пользователь:      |                  |
| П <u>я</u> тый пользователь:         |                  |

Эти имена будут отображаться на экране приветствия Windows в алфавитном порядке. При запуске Windows просто щелкните по вашему имени пользователя в окне приветствия для начала работы. Можно задать пароли или ограничить права доступа для каждого пользователя, добавить дополнительных пользователей после завершения установки Windows, выбрав в меню Пуск команду Панель управления, а затем Учетные записи пользователей.

> Для вывода справки наукмите кларишу F1

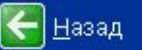

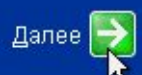

# Windows XP

# Спасибо!

Поздравляем! Теперь все готово! Итоги ваших действий:

Компьютер настроен для доступа к Интернету

Для исследования новых возможностей запустите **Знакомство с Windows XP**. Дополнительную информацию можно получить в мастере **Справка и поддержка**. Данные возможности доступны в меню **Пуск**.

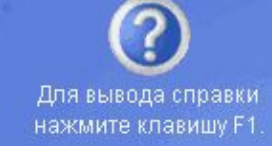

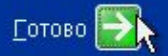

## Установка завершена.

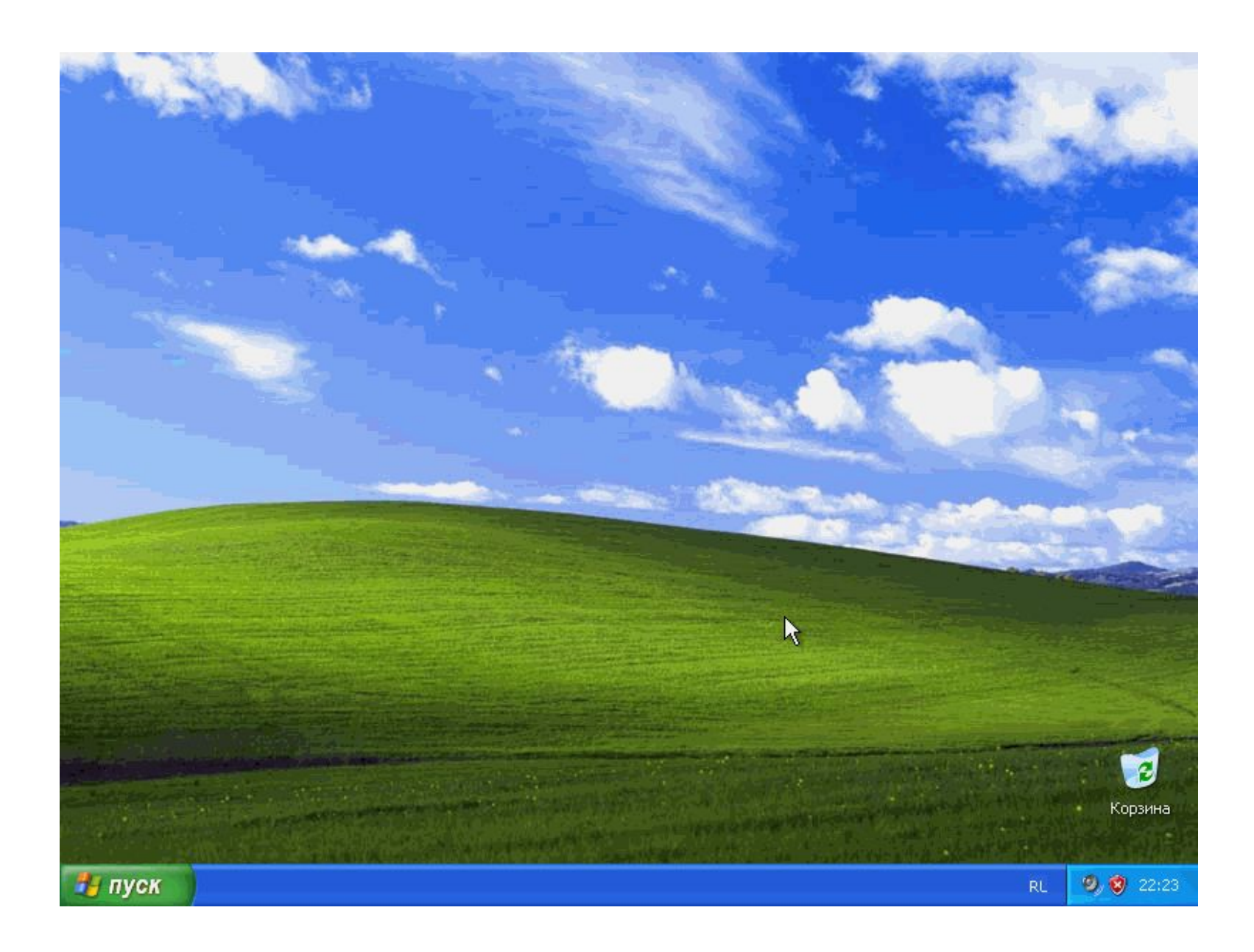

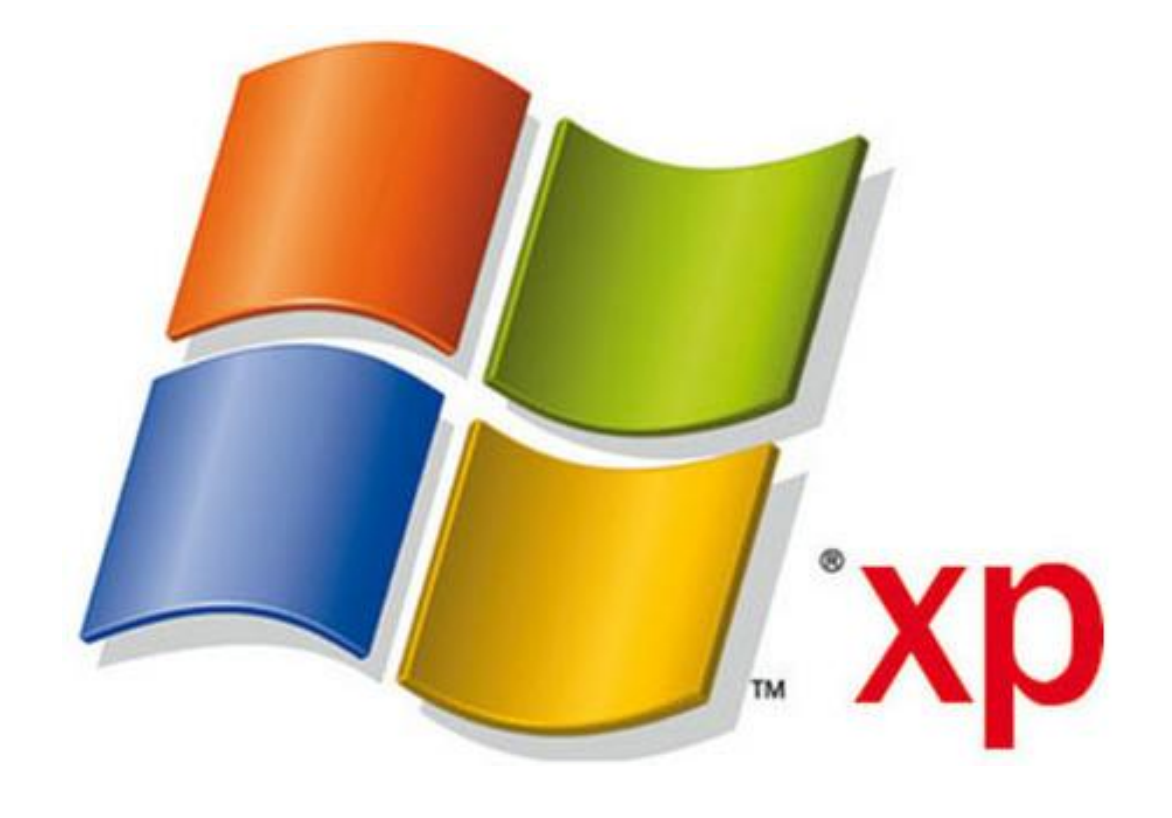